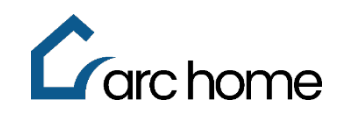

## **Ordering a Closing Disclosure**

## Broker Job Aid | SPARC 2.0

© Arc Home, LLC | June 2024 | All rights reserved.

Objective: This job aid was designed to assist you in ordering a Closing Disclosure (CD) through the Arc Home originations portal, SPARC.

Process:

Step 1: Verify your loan meets the Arc Home required loan status AND documentation requirements for a Closing Disclosure (CD) request.

Requests received after 2 p.m. local time will be considered received the following business day. CDs will be generated and electronically delivered based on the SLAs at the time of the CD request. You must allow a minimum of four (4) business days prior to closing for a final CD to be prepared and electronically delivered to the borrower if this form is received by 2 p.m. local time or five (5) days if received after 2 p.m. local time. (Mail-Aways require four (4) extra business days in all cases.)

| At a minimum, ALL documents & requirements listed in this section must be satisfied for the CD to be created.                                                                                      |                                                                                                    |  |  |  |
|----------------------------------------------------------------------------------------------------|----------------------------------------------------------------------------------------------------|--|--|--|
| The file is in Approved or Clear-to-Close status                                                                                                    | The rate must be locked and have at least 5 days remaining<br>for purchase money or 8 days remaining for refinances. |  |  |  |
| <ul> <li>Appraisal and any re-inspections received; all appraisal and<br/>inspection invoice(s) are uploaded. Please be clear whether<br/>broker or borrower paid for the appraisal(s).</li> </ul> | Current payoff statement is uploaded                                                                                 |  |  |  |
| Preliminary title received                                                                                                    | <ul> <li>Settlement agent contact is provided and we have<br/>confirmed the wire instructions</li> </ul>             |  |  |  |
| All tax information is in and uploaded                                                                                                    | <ul> <li>HOI and other property insurance (flood, wind, etc.) invoices<br/>are uploaded</li> </ul>                   |  |  |  |
| If using 3 <sup>rd</sup> party processor, processor must have been previously approved and invoice is uploaded                                                                                     | Credit Invoice and all other fee invoices have been uploaded to<br>the system                                        |  |  |  |

**Important Note:** If your loan does NOT meet all requirements identified above for a Closing Disclosure (CD) order, contact your Arc Home Account Manager to resolve.

- Step 2: Once you have confirmed that your loan meets the requirements for a Closing Disclosure order, login to SPARC at <a href="https://sparc.archome.com">https://sparc.archome.com</a>.
- Step 3: Find your loan in the Pipeline and click on the loan number you can enter the loan number at the top of the screen OR search by loan number, last name, loan status, etc.

| <b>C</b>      | SPARC Assist     Borrower Last name, Loan#     Wholesale |                 |               |                              |                               |                                    |                   |  |
|---------------|----------------------------------------------------------|-----------------|---------------|------------------------------|-------------------------------|------------------------------------|-------------------|--|
| $\rightarrow$ | Pipeline                                                 |                 |               |                              | Active Funde                  | Funded Canceled/Declined/Withdrawn |                   |  |
|               | Search Borrower Last Name                                |                 |               |                              | Enter Borrower Last           | Name                               |                   |  |
| Ľ<br>%        | Active Loan(s)                                           |                 |               | Locked Loan(s)<br>31 \$9.55M |                               |                                    |                   |  |
| Ů<br>⊗        | 1 - 10 of 167                                            | [감 당 Show 10 🔨  |               |                              |                               |                                    |                   |  |
|               | Loan No≑                                                 | Borrower Name 🖨 | Loan Status 🖨 | Channel 🗢                    | Product ≑                     | Loan Purpose 🖨                     | Loan Amount 🖨 🛛 L |  |
|               | 9240601893                                               | Alice Firstimer | Loan Open     | Wholesale                    | 30 YR FIXED FNMA CONVENTIONAL | Purchase                           | \$ 333,750        |  |

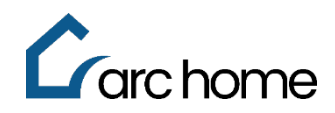

- Step 4: Click "Order Disclosures" in the left-hand navigation panel of your loan.
- Step 5: Click the BLUE *Request Closing Disclosure* button to complete the request. The *Request Closing Disclosure* button will not be blue AND the system will return error messaging to indicate what is still required when any of the Arc Home requirements for a Closing Disclosure (CD) request are not met. Contact your Arc Home Account Manager to resolve.

| NV Firstimer                 |                                     |                            |                 |              | Loan Amount: \$500,000.4           | 00   DTI: 0.000 / 0.968   Credit Score: 710 | Loan Status: Loa   | an Approve   |
|------------------------------|-------------------------------------|----------------------------|-----------------|--------------|------------------------------------|---------------------------------------------|--------------------|--------------|
| /931 Schist Rd, Sparks, NV   | /, 89436                            |                            |                 |              | LTV / CLTV / HCLTV: 66.667% / 66.6 | 67% / 66.667%   Lock Status: Locked   Lo    | ock Expiration Dat | ite: 7/25/20 |
| (818) 444-1234 🖾 <u>Alic</u> | esemail@emailemail.com              |                            |                 |              |                                    | Export XML Application Tracker 6/6          | Loan Status Trac   | cker 6/16    |
| Summary                      | Borrower Closing Costs              | Non P&I Housing Expenses   | Non-Borrower Cl | losing Costs |                                    | Is there a Non-Borrowing Spouse?            | Yes No             |              |
| ation<br>Credit              | Estimated Closing Date<br>7/25/2024 | 1st Payment Dr<br>9/1/2024 | ite             |              | Aggregate Adjustment<br>(\$100.00) | Total Escrow Collecte<br>\$375.00           | ed at Closing      |              |
| ) V<br>Disclosures           | A - Origination Charges             |                            |                 |              |                                    |                                             |                    |              |
| d/View Documents             | Description/Memo 🗘                  | Paid to                    | Amount          | Paid by      | Payable                            | Date paid                                   | Action             | More         |
| e of Circumstance            | Discount points                     | Lender                     | \$35,750.00     | borr pd      | at closing                         | 7/25/2024                                   |                    | ~            |
| sure Center                  | Loan origination fee                | Lender                     | \$0.00          | borr pd      | at closing                         | 7/25/2024                                   |                    | ~            |
| Party Services 🗠             | Underwriting fee                    | Lender                     | \$1,495.00      | bowed        | at closing                         | 7/25/2024                                   | Ū                  | ×            |
|                              |                                     |                            |                 |              |                                    |                                             |                    |              |

**Important Note:** If a Closing Disclosure (CD) has already been requested on the loan, the **Request Closing Disclosure** button will not be available.

Step 6: The Arc Home <u>CD Request Form</u> must be completed and uploaded directly to the "Request Closing Disclosure" window; the form may be downloaded from SPARC (as seen here) or the Arc Home <u>website</u>.

| Request Closing Disclo          | sure                                              | $\times$ |
|---------------------------------|---------------------------------------------------|----------|
| Download Request For            | m                                                 |          |
| Message to Lender (Note:        | Please fill in this details before choosing file) |          |
| Text<br>Completed Request Form: |                                                   |          |
| Choose File                     | Sample for Training - CD Request<br>Form.pdf      | Ū        |
|                                 | Cancel                                            | bmit     |

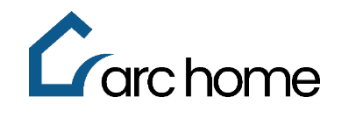

**User Tip:** You can visit the "**Disclosure Center**" via the left-hand navigation panel of your loan to view the status details of all <u>issued</u> disclosures. Status details will not be available for Closing Disclosure (CD) requests submitted, but not yet issued by Arc Home.

| Loan Summary                               | Disclosure Center                            |                 |               |             |         |  |  |  |
|--------------------------------------------|----------------------------------------------|-----------------|---------------|-------------|---------|--|--|--|
| Application                                | Loan Estimates                               |                 |               |             |         |  |  |  |
| Order Credit                               |                                              |                 |               |             |         |  |  |  |
| Pricing ~                                  | Issued Date                                  | Delivery Method | Received Date | Signed Date | Initial |  |  |  |
| Order Disclosures                          | 06/12/2024                                   | Email           | 06/12/2024    |             | No      |  |  |  |
| Upload/View Documents                      | 00/12/2024                                   | Eman            | 00/12/2024    |             | NO      |  |  |  |
| Change of Circumstance                     | 06/12/2024                                   | Email           | 06/12/2024    | 06/12/2024  | Yes     |  |  |  |
| Disclosure Center                          | 06/20/2024                                   | Email           | 06/20/2024    | 06/20/2024  | No      |  |  |  |
| Conditions                                 |                                              |                 |               |             |         |  |  |  |
| AUS Initial Disclosure Request Status: -   |                                              |                 |               |             |         |  |  |  |
| Third Party Services V Closing Disclosures |                                              |                 |               |             |         |  |  |  |
|                                            |                                              |                 |               |             |         |  |  |  |
|                                            | Issued Date                                  | Delivery Method | Received Date | Signed Date | Initial |  |  |  |
|                                            | 06/21/2024                                   | Email           | 06/21/2024    | 06/21/2024  | Yes     |  |  |  |
|                                            | Closing Disclosure Request Status: Completed |                 |               |             |         |  |  |  |